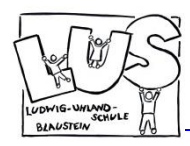

## Anleitung zur Verwendung des elektronischen Anmeldeformulars auf unserer Homepage www.fv-lus-blaustein.de

In der Vergangenheit kam es immer wieder zu Schwierigkeiten bei der Bedienung des elektronischen Anmeldeformulars auf unserer Homepage. Deshalb hier eine kurze Anleitung.

Das Formular ist getestet und funktioniert einwandfrei. Sollten Sie trotzdem Schwierigkeiten bei der Bedienung haben, überprüfen Sie bitte zunächst Ihre Eingaben (siehe Anleitung) und melden sich erst dann ggf. bei uns über unsere Email-Adresse oder telefonisch.

## Allgemeines

- Füllen Sie bitte das Anmeldeformular für jedes Kind, welches Sie anmelden möchten getrennt aus.
- Möchten Sie ihr Kind für mehrere Veranstaltungen anmelden, füllen Sie bitte auch für jede Veranstaltung ein separates Formular aus.
- Bitte beachten Sie, dass nach Ablauf der Anmeldefrist das Formular auf der Homepage nicht mehr zur Verfügung steht und somit keine Anmeldung mehr möglich ist. Eine verspätete Anmeldung ist aus organisatorischen Gründen nicht möglich.

## Anleitung

| ALTUNGEN | Hier können Sie Ihr Kind elektronisch anmelden.                                                                             |                            |
|----------|----------------------------------------------------------------------------------------------------|----------------------------|
| BILDER   |                                                                                                    |                            |
| OTOKOLLE | Füllen Sie bitte das folgende Anmeldeformular aus, Sie bekommen in den nächsten Tagen eine E<br>über die Anmeldung von uns. |                            |
| TERMINE  |                                                                                                    |                            |
| IMELDUNG | Anrede                                                                                                    | Herr                       |
|          | Name der Eltern*                                                                                                    | Max Mustermann             |
|          | Name des Kindes*                                                                                                    | Mia Mustermann             |
|          | Klassenstufe, Klasse*                                                                                                    | 1a                         |
|          | Mitglied im Förderverein*                                                                                                   | Ja                         |
|          | Mein Kind darf auf Fotoaufnahmen zu sehen sein*                                                                             | Ja<br>Nein                 |
|          |                                                                                                    |                            |
|          | Klassenstufe, Klasse*                                                                                                    | 1a •                       |
|          | Mitglied im Förderverein*                                                                                                   | Ja 🗸                       |
|          | Mein Kind darf auf Fotoaufnahmen zu sehen sein*                                                                             | Ja 🗸                       |
|          | Anmeldung für*                                                                                                    | Nein chtsferienbetreuung - |
|          | Email-Adresse*                                                                                                    |                            |

- Wählen Sie zunächst im Feld "Anrede" durch Anklicken zwischen den Optionen "Herr" oder "Frau".
- Tragen Sie anschließend Vornamen und Namen eines Elternteils im Feld "Name der Eltern", sowie Vornamen und Namen des Kindes im Feld "Name des Kindes" ein.
- Füllen Sie im Feld "Klassenstufe, Klasse" aus, in welche Klasse Ihr Kind geht, z.B. 2a. Wenn Sie ein Geschwisterkind, das nicht in die LUS geht für die Ferienbetreuung anmelden möchten, tragen Sie in diesem Feld "Geschwisterkind" ein. Im Feld "Mitglied im Förderverein"
- wählen Sie durch Anklicken zwischen den Optionen "Ja" und "Nein".
- Wählen Sie im Feld "Darf mein Kind auf Fotoaufnahmen zu sehen sein" durch Anklicken zwischen den Optionen "Ja" und "Nein".

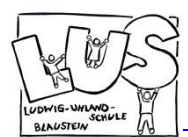

Anmeldung für\*

Email-Adresse\*

Telefonnummer

Haben Sie eine Nachricht für uns?

## Förderverein Ludwig-Uhland-Schule in Blaustein e.V.

foerderverein.lus@web.de

www.fv-lus-blaustein.de

| Mitglied im Förderverein*                       | Ja 👻                      |
|-------------------------------------------------|---------------------------|
| Mein Kind darf auf Fotoaufnahmen zu sehen sein* | Ja 👻                      |
| Anmeldung für*                                  | Weihnachtsferienbetreuung |
| Email-Adresse*                                  | -                         |
| Telefonnummer                                   |                           |

Weihnachtsferienbetreuung -

Ich möchte beim Förderverein mitarbeiten!

Mustermann@test.de

1234567

- Wählen Sie im Feld "Anmeldung für"
  durch Anklicken zwischen angebotenen Optionen. <u>Wichtig:</u> Auch wenn nur eine Option angeboten wird wie in diesem Beispiel die Weihnachtsferienbetreuung, klicken Sie diese Option an, sonst kann die Anmeldung nicht versendet werden.
- Geben Sie im Feld "Email-Adresse" eine gültige Email-Adresse ein.

 Geben Sie im Feld "Telefonnummer" eine gültige Telefonnummer ein.

Im Feld "Haben Sie eine Nachricht für uns?" haben Sie die Möglichkeit für weitere Mitteilungen. Dieses Feld muss nicht zwingend ausgefüllt werden.

Klicken Sie zuletzt auf die Schaltfläche "Senden"

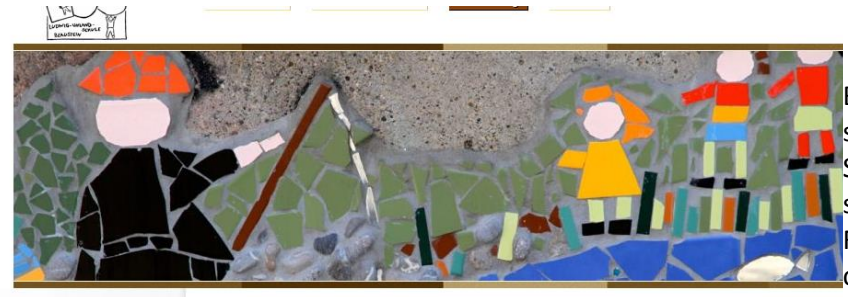

Bei erfolgreicher Anmeldung sehen Sie diese Ansicht. Wenn Sie diese Ansicht nicht sehen, sondern weiterhin das Formular, überprüfen Sie bitte, ob Sie alle Felder korrekt ausgefüllt haben.

VERANSTALTUNGEN BILDER SITZUNGSPROTOKOLLE TERMINE ANMELDUNG

Vielen Dank für Ihre Anmeldung! a Sie bekommen eine Bestätigung per Mail, ob der Kurs stattfindet und Ihr Kind einen Teilnahmeplatz erhal